## Où que vous soyez, devenez propriétaire d'une **PARCELLE** ou d'un **LOGEMENT** au Gabon.

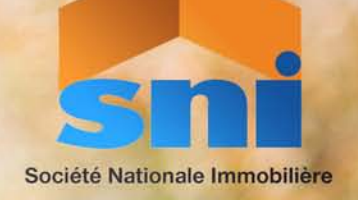

**GUIDE D'ACQUISITION** D'UNE PARCELLE OU D'UN LOGEMENT EN LIGNE

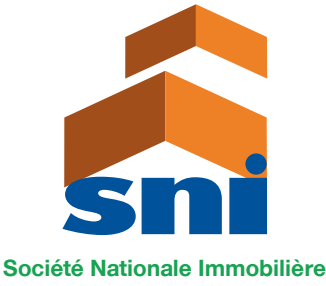

B.P. : 515 Libreville Gabon / Email : snigabon@sni.ga Tél. : +241 01 76 05 81 - 01 76 05 92 www.snigabon.ga

# ETAPE 1

iété Nationale Immobilière

### FORMULAIRE DE DEMANDE DE LOGEMENTS OU DE PARCELLES SUR LA PAGE D'ACCUEIL

La première étape d'une demande de logement consiste à remplir le formulaire disponible sur la page d'accueil du site internet, les informations fournies vont conduire l'internaute vers le formulaire complet de demande après authentification du client.

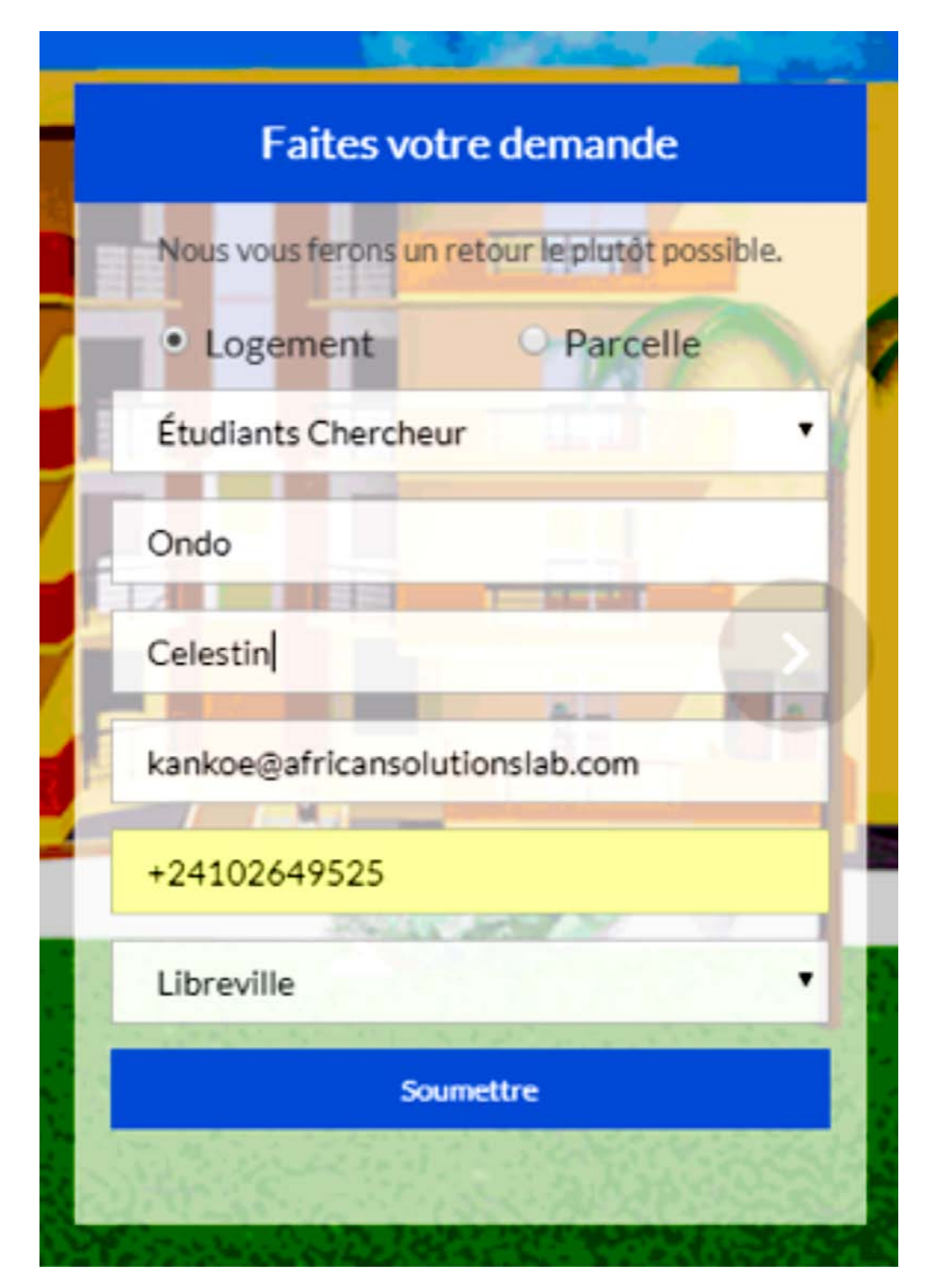

Figure 1 : Formulaire de demande accueil

## ETAPE 2

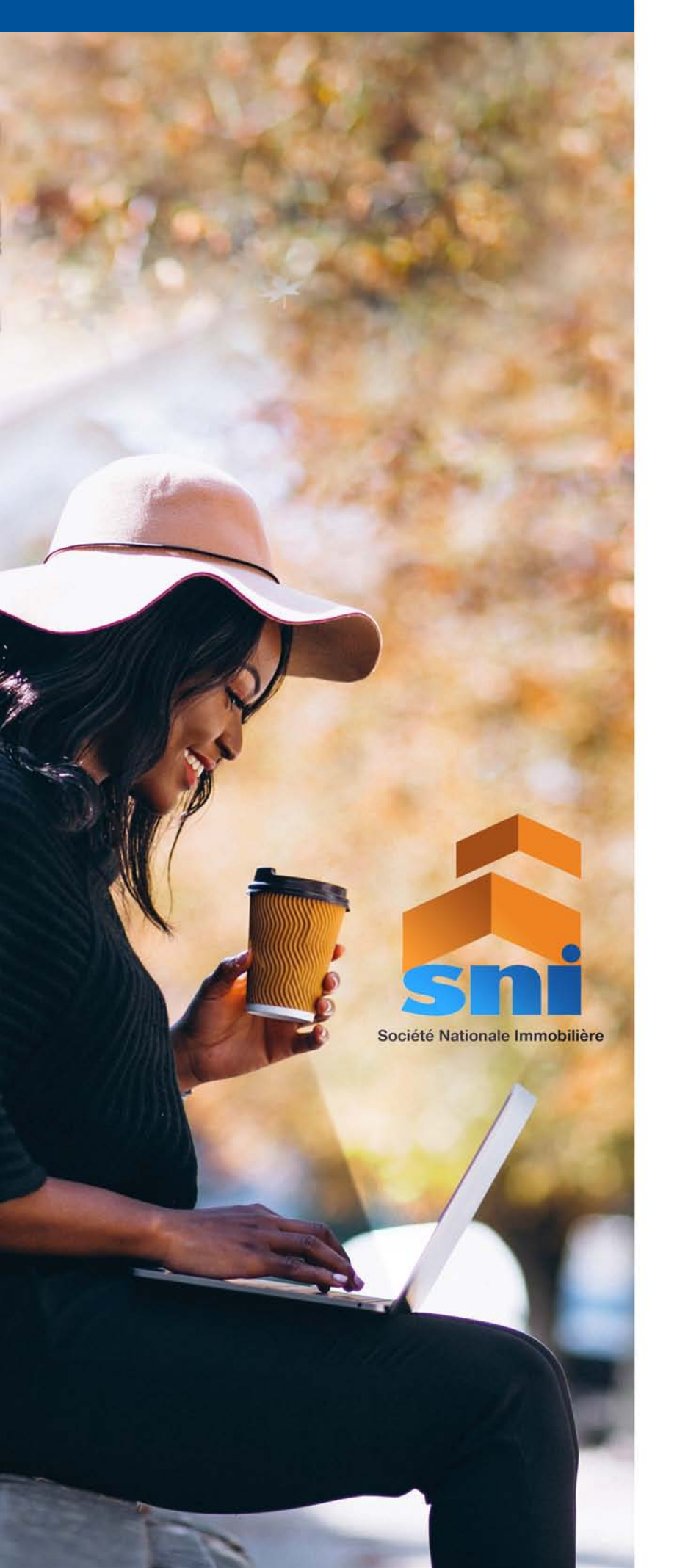

### CONNEXION À L'ESPACE CLIENT

Pour la première demande, un compte client est automatiquement créé dont les informations, **email** et **mot de passe**, sont envoyés à l'adresse mail (voir figure 2) fourni par le client (ceci pour vérifier la validité de l'email fourni par l'utilisateur).

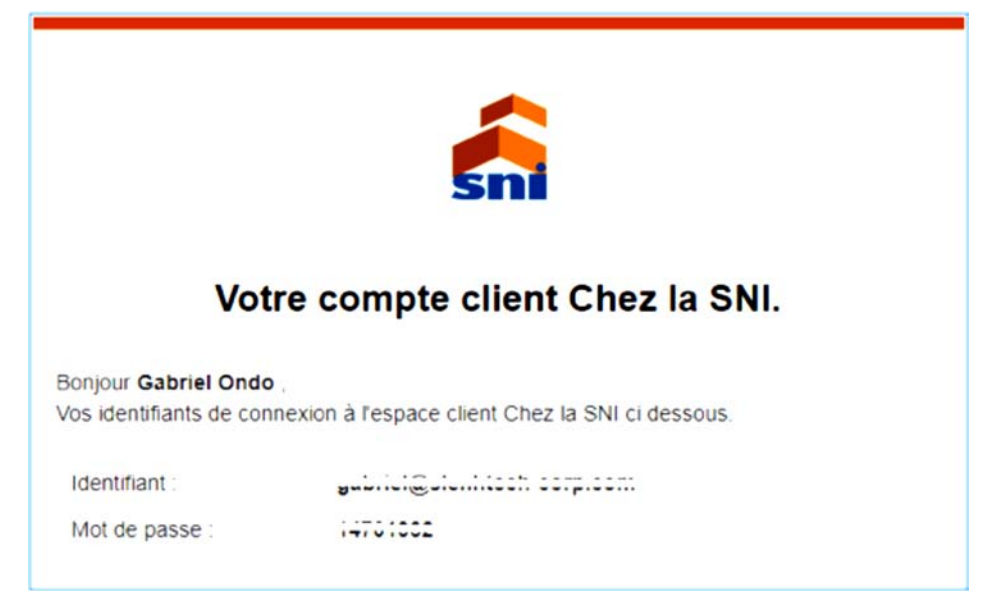

Figure 2 : Mail de notification de création de compte

NB : Avec ces coordonnées, à savoir : identifiant et mot de passe ; l'internaute peut directement se rendre sur la page Espace client et remplir les informations ci-dessous, pour accéder à son espace personnel. Au besoin, c'est sur cet espace qu'il pourra consulter les suites relatives aux différentes demandes.

Après réception du mail, l'utilisateur peut donc se connecter à l'interface de connexion qui lui est présenté automatiquement. (Voir figure 3)

| MMOBILIÈRE |              | Contact 01-76-05-81 |               | envoyés par mail. |  |
|------------|--------------|---------------------|---------------|-------------------|--|
| JETS       | GALERIE ~    | ACTUALITÉ           | DOCUMENTATION | CARRIÈRI          |  |
|            | ES           | PACE                | CLIENT        |                   |  |
|            |              | Connecter           | z vous        |                   |  |
|            | Identifiant* |                     |               |                   |  |
|            |              |                     |               |                   |  |

Figure 3 : Formulaire d'authentification

## ETAPE 3

### FORMULAIRE DE REMPLISSAGE DES INFORMATIONS DE LA DEMANDE

A cette étape l'utilisateur rempli le formulaire complet de demande qui est scindé en six étapes indiquées ci-dessous :

#### 1. Etat civil du demandeur

| demandeur                     | conjoint           | Revenus Co<br>mensuels | logement           | complém | ations<br>nentaires | Pièces<br>jointes |
|-------------------------------|--------------------|------------------------|--------------------|---------|---------------------|-------------------|
| Ondo                          |                    | Gabriel                |                    | Sexe    | Ом                  | E F               |
| Nom de jeune fille *          |                    |                        | Date de naissance  | •       |                     |                   |
| Lieu de naissance *           |                    |                        | Nationalité *      |         |                     |                   |
| tuation familiale Célibataire |                    | Marié(e)               |                    | Concubi | nage                |                   |
|                               | Divor              | cé(e)                  | Veuf(e)            |         |                     |                   |
| Pièce d'identité Nº           |                    |                        | Nature de la pièce | i.      |                     |                   |
| Nombre de personnes viv       | vants sur votre to | it 🕑                   |                    |         |                     |                   |
| Date délivrance               |                    | Délivré par            |                    | Date ex | piration            |                   |
|                               | Ville              |                        | Tél Bur            |         | Tél Dom             |                   |

#### 2. Etat civil du conjoint

ciété Nationale Immobilière

| Etat civil du<br>demandeur | Etat civil du<br>conjoint | Revenus<br>mensuels | Conditions actuelles de<br>logement | Informations<br>complémentaires | Pièces<br>jointes |
|----------------------------|---------------------------|---------------------|-------------------------------------|---------------------------------|-------------------|
| Nom*                       |                           |                     | Prénom*                             |                                 |                   |
| Nom de jeune fille *       |                           |                     | Date de naissance                   | •                               |                   |
| Lieu de naissance *        |                           |                     | Nationalité *                       |                                 |                   |

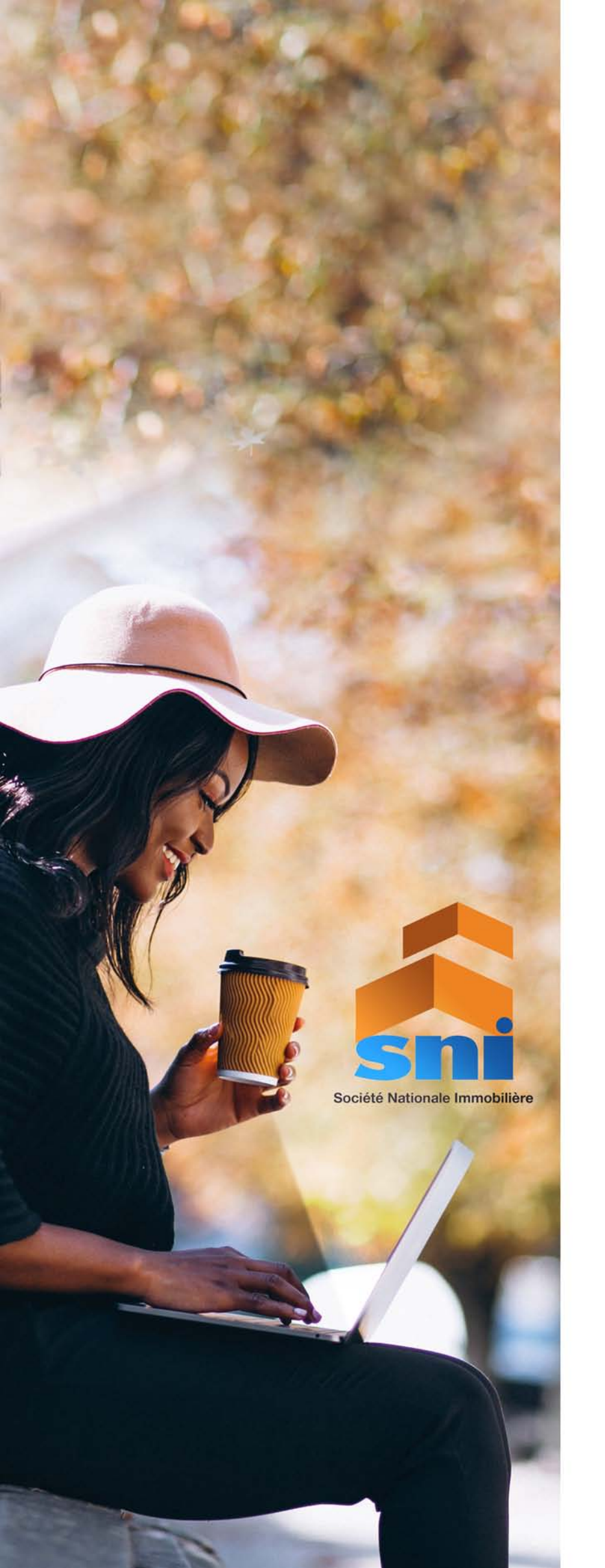

#### 3. Revenus mensuels

| Etat civil du Etat civi<br>demandeur conjoir | du Revenus<br>nt mensuels | Conditions actuelles de<br>logement | Informations<br>complémentaires | Pièces<br>jointes |
|----------------------------------------------|---------------------------|-------------------------------------|---------------------------------|-------------------|
|                                              | Salarié                   | Nons                                | Non salarié                     |                   |
|                                              | Demandeur                 |                                     | Conjoint                        |                   |
|                                              |                           | Salarié                             |                                 |                   |
| Emploi occupé depuis                         | Date emploi               | *                                   | Date emploi *                   |                   |
| Employeur                                    | Employeur *               |                                     | Employeur *                     |                   |
| Préciser Administration si Etat              | Administrati              | ion*                                | Administration *                |                   |
| Activité employer                            | Activité emp              | loyeur                              | Activité employer               |                   |

#### 4. Conditions actuelles de logement

| Etat civil du<br>demandeur                 | Etat civil du<br>conjoint | Revenus<br>mensuels | Conditions actuelles de<br>logement | Informations<br>complémentaires | Pièces<br>jointes |
|--------------------------------------------|---------------------------|---------------------|-------------------------------------|---------------------------------|-------------------|
| Localité de résidence                      |                           |                     |                                     |                                 |                   |
| Proriétaire                                | Oui                       |                     | Non                                 |                                 |                   |
| N° parcelle                                |                           | Section             |                                     | De                              |                   |
| Titre d'occupation                         |                           | Délivré le          |                                     | Nature                          |                   |
| Locataire                                  | Oui                       | Non                 | Montant loyer *                     |                                 | E                 |
| Logé par votre employeu                    | Oui                       | Non                 | 0                                   |                                 | E                 |
| Logé par parent ou un am                   | i 🚺 Oui                   | Non                 | Taille logement (N                  | ombre de chambre)               | E                 |
| Motif du changement de l                   | résidence                 |                     |                                     |                                 |                   |
| Motif du changement de<br>Location normale | résidence                 | Expluision          | n ou départ forcé                   | Logement déclaré in             | salubre           |
| Cohabitation, surpeup                      | lement ou                 |                     |                                     |                                 | 976998<br>        |

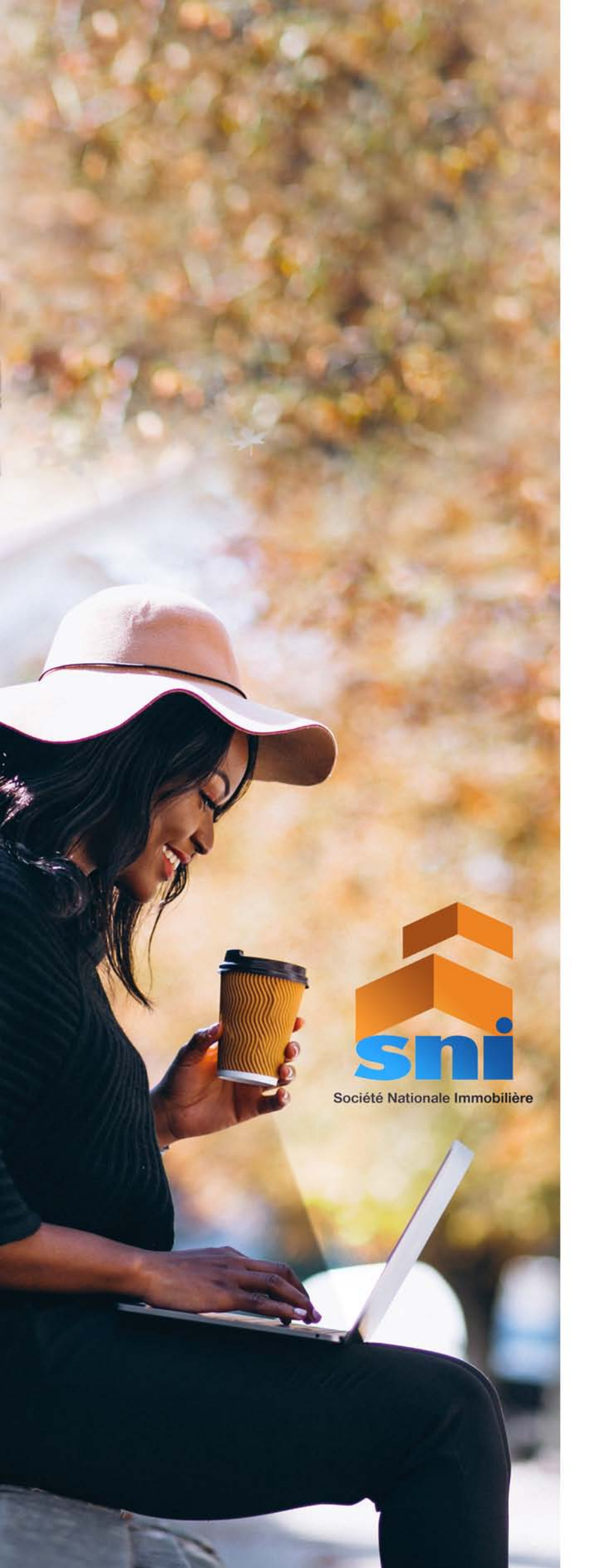

#### **5. Informations complémentaires**

| demandeur                                                         | Etat civil du<br>conjoint      | Revenus<br>mensuels | Conditions actuelles de<br>logement | Informations<br>complémentaires | Pièces<br>jointes |  |
|-------------------------------------------------------------------|--------------------------------|---------------------|-------------------------------------|---------------------------------|-------------------|--|
| /ous sollicitez, par la pré                                       | sente demande, un              | logement comp       | ortant un nombre de                 | 🗎                               | Chambres          |  |
| Déjà construit par la SNI 📀 Oui                                   |                                | Non                 | Localité ou lotissement             |                                 |                   |  |
| Dans un programme en cours Oui                                    |                                |                     | Non                                 | Localité ou site                |                   |  |
| Dans un projet éventuel Oui                                       |                                |                     | Non                                 | Localité de préférence          |                   |  |
| Vous souhaitez faire du lo Votre habitation pri Autre destination | ogement sollicité:<br>incipale |                     | Votre habitation                    | secondaire (congé ou re         | etraite future)   |  |
| Vous souhaitez occuper c                                          | e logement en qua              | lité de :           |                                     |                                 |                   |  |
| Simple locataire                                                  |                                |                     | roppol                              | Loyer mensuel                   |                   |  |
| Simple locataire <ul> <li>Locataire acheteur</li> </ul>           |                                | Apport pe           | isonnei                             |                                 |                   |  |

#### 6. Pièces jointes

| Etat civil du<br>demandeur | Etat civil du<br>conjoint | Revenus<br>mensuels | Conditions actuelles de<br>logement | Informations<br>complémentaires | Pièces<br>jointes |
|----------------------------|---------------------------|---------------------|-------------------------------------|---------------------------------|-------------------|
| Nom de la pièce join       | ite                       |                     | Parcourir                           | Aucun fichier sélectionné.      |                   |
|                            |                           | C                   | Ajouter une pièce                   |                                 |                   |

## www.snigabon.ga